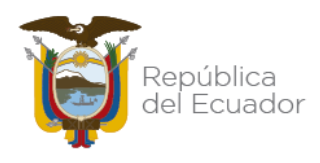

# GUÍA INSCRIPCIÓN EN LÍNEA PARA PERSONAS JURIDICAS

# DIRECCIÓN DE PROGRAMACIÓN Y PROMOCIÓN DE SERVICIOS

Enero 2022

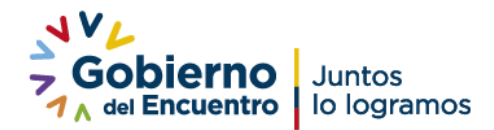

Dirección: José Arízaga E3-24 y Londres. Código postal: 170507 / Quito-Ecuador Teléfono: 593-2 394 4000 - www.secap.gob.ec

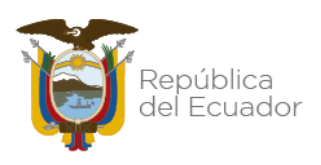

SECAP ofrece capacitación para Instituciones Públicas con la mayor oferta de cursos y programas integrales disponible a nivel nacional.

Si estás interesado en que los miembros de tu organización se capaciten en el SECAP, comunícate con nosotros, acércate a nuestro centro Múltiple u Operativo más cercano a tu domicilio o sigue los siguientes pasos en línea:

El siguiente documento es una guía para que las personas jurídicas (empresas públicas o privadas) que desean tomar cursos de capacitación en el SECAP, puedan realizar el registro de sus colaboradores vinculado su Registro único de contribuyentes(RUC), también pueden aplicar las personas naturales que disponen de RUC.

1. Para iniciar debe asegurarse que el navegador utilizado sea Mozilla FireFox, ingresar el siguiente enlace: <u>www.secap.gob.ec</u>

|        | Gobier                                                            | no Juntos<br>Intro lo lograr                    | nos                       |                                      |         |                              |                               |        | Servicio Ecuatoriano de Capacitación Profesional                                                               | ¥<br>f<br>5 |
|--------|-------------------------------------------------------------------|-------------------------------------------------|---------------------------|--------------------------------------|---------|------------------------------|-------------------------------|--------|----------------------------------------------------------------------------------------------------|-------------|
|        | ≡ MENÚ                                                            |                                                 |                           |                                      |         |                              |                               |        |                                                                                                    | ٩           |
|        | Servicios                                                         |                                                 |                           |                                      |         |                              |                               | Entéra | te                                                                                                    |             |
| ¥<br>© | R<br>Certificación por<br>Competencias Laborales                  | Ø<br>Capacitación                               | SECAP Virtual Capacitacio | Śn <u>SECAP</u> Virtual Certificació | in      | Tarifario                    | Calificación de Facilitadores |        | #DE LA                                                                                                    |             |
|        | Noticias                                                          |                                                 | Enlaces rapidos           |                                      |         | Temas Importantes            |                               | 1      | A LA ACCIÓN                                                                                                    |             |
|        |                                                                   | No. of Long                                     | 🖪 Inscripción en línea    |                                      | ^       | Noticias                     | >                             |        | www.delaindignacionalaaccion.gob.ec                                                                            |             |
|        |                                                                   |                                                 | 🋔 Usuarios Externos       |                                      |         | Plan Anual de Contrataciones | >                             |        |                                                                                                    |             |
|        |                                                                   |                                                 | 🌣 Oferta de Capacitació   | n                                    |         | Transparencia                | >                             | Tu Got | pierno informa                                                                                                 |             |
|        |                                                                   |                                                 | ✓ Validación de Certifie  | cados                                |         | Rendición de Cuentas         | >                             |        | Address Transmission and Party and Party and Party and Party and Party and Party and Party and Party and Party |             |
|        |                                                                   |                                                 | 囲 Nuestros Centros        |                                      | ~       | Intranet                     | >                             |        | Contraction of the second second                                                                               |             |
|        | Emprendedores de Loja y el Ac<br>elaborar productos de calidad en | ustro se forman para<br>panadería y pastelería. |                           |                                      |         |                              |                               |        | LA SEGURIDAD<br>CIUDADANA S.<br>NUESTRA PRIORIDAD                                                              |             |
|        | Cont                                                              | tacto Ciudadano                                 |                           | Portal Tr                            | rámites | Ciudadanos                   |                               | Siste  | ema Nacional de Información (SNI)                                                                              |             |
|        | Gobierno de la República del I                                    | Ecuador                                         |                           |                                      |         |                              |                               |        | José Arliaga E3-04 y Londrea<br>Código posta: 170607 / Cuito-Ecuador<br>Taléitono: 593-2 394 4000              |             |

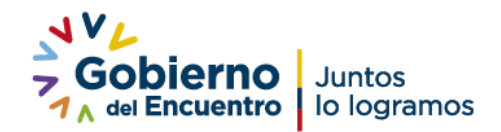

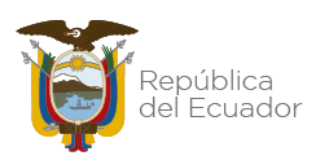

2. Una vez que visualice la página principal se dirige hacia el acceso donde dice **"Inscripción en Línea".** 

| l | Servicios                                      |              |                                 |                                |                   |                                  |
|---|------------------------------------------------|--------------|---------------------------------|--------------------------------|-------------------|----------------------------------|
|   |                                                | Ø            | <b>F</b>                        | F                              | 0                 |                                  |
|   | Certificación por<br>Competencias<br>Laborales | Capacitación | SECAP Virtual<br>Capacitación   | SECAP Virtual<br>Certificación | Tarifario         | Calificación de<br>Facilitadores |
|   | Noticias                                       |              | Enlaces rapidos                 |                                | Temas Importantes | j                                |
|   |                                                |              | 🖺 Inscripción en lín            | iea ^                          | Noticias          | >                                |
|   |                                                | 1 pl         | H Usuarios Externe              | os                             | Plan Anual de Co  | ntrataciones >                   |
|   |                                                |              | <sup>ABC</sup> Oferta de Capaci | tación                         | Transparencia     | >                                |
|   | Director Elecutivo del Se                      |              | ✓ Validación de Ce              | ertificados                    | Rendición de Cue  | ntas >                           |
|   | representantes de Pueblo                       | s Montubios. | III Nuestros Centros            | ~                              | Intranet          | >                                |
|   |                                                |              |                                 |                                |                   |                                  |

2.1 Si usted ya cuenta con usuario en el sistema SISECAP puede utilizar **"Usuarios Externos"** caso contrario cree su usuario.

| Servicios                                      |                      |                               |                                |                   |                                  |
|------------------------------------------------|----------------------|-------------------------------|--------------------------------|-------------------|----------------------------------|
| Certificación por<br>Competencias<br>Laborales | 0<br>Capacitación    | SECAP Virtual<br>Capacitación | SECAP Virtual<br>Certificación | Tarifario         | Calificación de<br>Facilitadores |
| Noticias                                       |                      | Enlaces rapidos               |                                | Temas Importantes | 5                                |
|                                                |                      | Inscripción en lir            | iea                            | Noticias          | >                                |
| of the bis                                     | COLOREN I            | 🛔 Usuarios Extern             | os                             | Plan Anual de Co  | ntrataciones >                   |
|                                                |                      | ABC Oferta de Capaci          | itación                        | Transparencia     | >                                |
|                                                |                      | ✓ Validación de Ce            | ertificados                    | Rendición de Cue  | entas >                          |
| recibleron certificados gracia:                | s a Secap y Codespa. | Nuestros Centros              |                                | Intranet          | >                                |
|                                                |                      |                               |                                |                   |                                  |

2.2. Si eligió usuarios externos podrá visualizar la siguiente pantalla de inicio de sesión

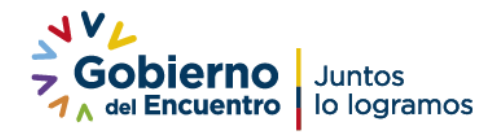

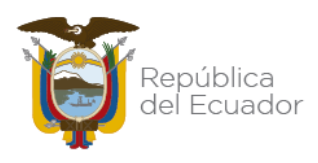

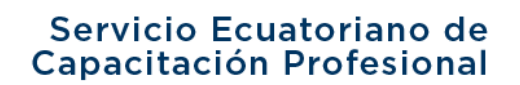

|                                  | INICIO DE SESIÓN                                                                            |  |  |  |  |  |
|----------------------------------|---------------------------------------------------------------------------------------------|--|--|--|--|--|
| 4                                | Cédula/Pasaporte/Ruc                                                                        |  |  |  |  |  |
| 4                                | Contraseña                                                                                  |  |  |  |  |  |
| Ingresar                         |                                                                                             |  |  |  |  |  |
| R                                | Olvidó su contraseña?<br>egistrarse: Persona Natural   Persona Jurídica                     |  |  |  |  |  |
| Advertencia: I<br>acceso, por fa | il usuario es el único responsable del manejo de su clave de<br>/or no la entregue a nadie. |  |  |  |  |  |

3. Si eligió la opción de "Inscripción en línea" podrá visualizar la siguiente pantalla

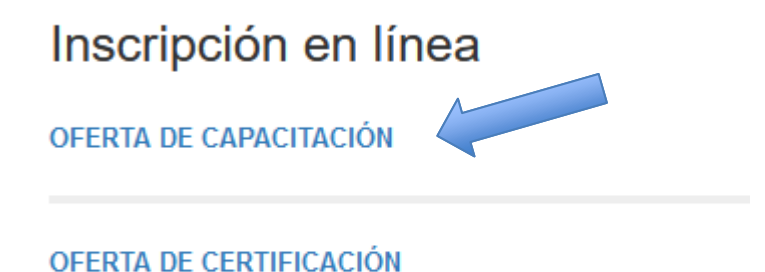

4.Una vez aquí, usted podrá elegir la modalidad, curso de corta, media y larga duración, área,

provincia, seleccione lo que requiere y continúe con el proceso, deberá elegir una opción.

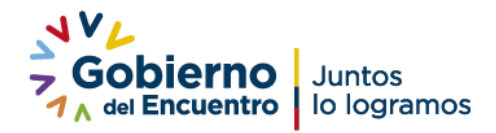

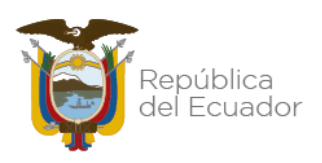

| Modalidad                    | Cursos y Programas |
|------------------------------|--------------------|
| Presencial                   | , ,                |
| Virtual                      |                    |
| Semi presencial              |                    |
| Online                       |                    |
| Tipo de Formación            |                    |
| □ Talleres                   |                    |
| Seminarios                   |                    |
| 🗆 Corta Duración             |                    |
| 🗆 Media Duración             |                    |
| 🗖 Larga Duración             |                    |
| Área Académica               |                    |
| Administración y Legislación |                    |
| 🗆 Agronomía                  |                    |
| Mostrar Más                  |                    |
| Provincias                   |                    |

Opción de búsqueda por modalidad: podrá seleccionar la modalidad del curso y podrá visualizar un listado de los cursos programados según la modalidad (presencial, virtual, semipresencial u online):

| Modalidad                                                           | Cursos y Programas                                                                              |
|---------------------------------------------------------------------|-------------------------------------------------------------------------------------------------|
| <ul> <li>✓ Presencial</li> <li>✓ Virtual</li> </ul>                 | ATENCIÓN A LA CIUDADANÍA CON CALIDAD Y CALIDEZ                                                  |
| <ul> <li>Semi presencial</li> <li>Online</li> </ul>                 | CONTABILIDAD BÁSICA                                                                             |
| Tipo de Formación                                                   |                                                                                                 |
| <ul> <li>Seminarios</li> <li>Corta Duración</li> </ul>              | Desarrollo personal                                                                             |
| Media Duración     Larga Duración                                   | DISEÑO, DIRECCIÓN Y EVALUACIÓN DE PROYECTOS                                                     |
| Área Académica                                                      |                                                                                                 |
| <ul> <li>Administración y Legislación</li> <li>Agronomía</li> </ul> | FUNDAMENTOS LEGALES DEL SISTEMA NACIONAL DE CONTRATACIÓN PÚBLICA PARA<br>PROVEEDORES DEL ESTADO |
| Mostrar Más<br>Provincias                                           | GERENCIA DE TALENTO HUMANO Y PSICOMETRIA PARA LA SELECCIÓN                                      |

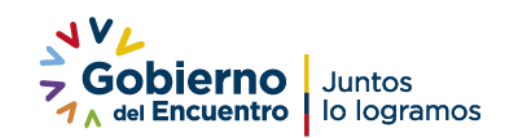

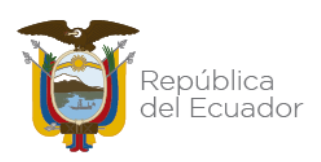

7. Al seleccionar o hacer clic sobre el nombre del curso de su interés podrá visualizar más detalles del curso como; requisitos fechas, duración, fecha máxima de preinscripción y el enlace para que realice la preinscripción.

|         | MALLA CURRICULAR                          |            |            |                                    |                      |                       |                               |           |                      |                     |                                 |                    |
|---------|-------------------------------------------|------------|------------|------------------------------------|----------------------|-----------------------|-------------------------------|-----------|----------------------|---------------------|---------------------------------|--------------------|
|         |                                           |            |            |                                    |                      |                       |                               |           |                      |                     | Horas                           |                    |
|         | Módulo                                    |            |            |                                    |                      |                       |                               |           |                      | Totales             |                                 |                    |
| M1 - SE | RVICIO Y ATENCIÓN A                       | L CLIENTE  |            |                                    |                      |                       |                               |           |                      |                     |                                 | 30                 |
|         | CURSOS PROGRAMADOS                        |            |            |                                    |                      |                       |                               |           |                      |                     |                                 |                    |
| Código  | Módulo                                    | Inicia     | Termina    | Horario                            | Cupos<br>disponibles | Provincia -<br>Ciudad | Centro - Lugar<br>- Dirección | Modalidad | Tarifa<br>Continente | Tarifa<br>Galápagos | Fecha Máxima<br>Pre Inscripcion |                    |
| 84635   | M1 - SERVICIO Y<br>ATENCIÓN AL<br>CLIENTE | 2021-10-11 | 2021-10-22 | Lu,Ma,Mi,Ju,Vi de<br>00:00 a 00:00 | 20 de 30             | No aplica             | No aplica                     | Virtual   | \$ 75                | \$ 100              | 2021-10-09                      | Inscríbete<br>aquí |
| 83298   | M1 - SERVICIO Y<br>ATENCIÓN AL<br>CLIENTE | 2021-10-18 | 2021-10-29 | Lu,Ma,Mi,Ju,Vi de<br>00:00 a 00:00 | 28 de 30             | No aplica             | No aplica                     | Virtual   | \$ 75                | \$ 100              | 2021-10-16                      | Inscríbete<br>aquí |
| 83299   | M1 - SERVICIO Y<br>ATENCIÓN AL<br>CLIENTE | 2021-11-15 | 2021-11-26 | Lu,Ma,Mi,Ju,Vi de<br>00:00 a 00:00 | 30 de 30             | No aplica             | No aplica                     | Virtual   | \$ 7 <b>5</b>        | \$ 100              | 2021-11-13                      | Inscríbete<br>aquí |

8. Después le aparecerá una página de inicio de sesión donde deberá ingresar su usuario y contraseña

| Servicio Ecuatoriano de<br>Capacitación Profesional |                                                                     |                                    | Ministerio<br>del Trabajo |
|-----------------------------------------------------|---------------------------------------------------------------------|------------------------------------|---------------------------|
|                                                     |                                                                     |                                    |                           |
|                                                     | INICIO DE S                                                         | Sesión                             |                           |
|                                                     | Cédula/Pasaporte/Rud                                                |                                    |                           |
|                                                     | Contraseña                                                          |                                    |                           |
|                                                     | Ingresa                                                             | r                                  |                           |
|                                                     | Olvidó su conti<br>Registrarse: Persona Natura                      | raseña?<br>al   Persona Jurídica   |                           |
| Adverter<br>acceso, p                               | cia: El usuario es el único res<br>por favor no la entregue a nadie | ponsable del manejo de su clave de |                           |

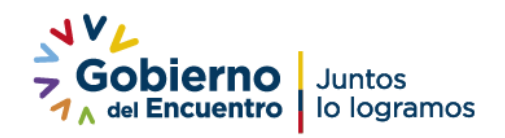

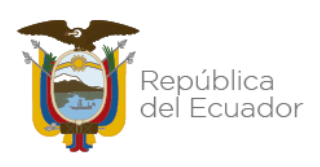

9. Le dirigirá a la pantalla de inicio de sesión, en el cual podrá iniciar sesión si tuviera un usuario creado ingrese su usuario que es el RUC de su empresa o institución, caso contrario elija en la opción de Registrarse Persona Jurídica.

|                                                                                            |                          |                                     | Manual de usu         |  |  |  |  |  |
|--------------------------------------------------------------------------------------------|--------------------------|-------------------------------------|-----------------------|--|--|--|--|--|
| FORM                                                                                       | IULARIO DE CREACIÓN      | I DE USUARIO PERSONA J              | URÍDICA               |  |  |  |  |  |
| Por favor llene cada uno de los campos de este formulario para crear una cuenta de usuario |                          |                                     |                       |  |  |  |  |  |
| # Datos Generales                                                                          |                          |                                     |                       |  |  |  |  |  |
| № de RUC:                                                                                  |                          |                                     |                       |  |  |  |  |  |
| Razón Social:                                                                              |                          | Estado del Contribuyente en el RUC: |                       |  |  |  |  |  |
| Sector:                                                                                    | Seleccione una opción    | <ul> <li>Tipo:</li> </ul>           | Seleccione una opción |  |  |  |  |  |
| Teléfono:                                                                                  |                          | Correo:                             |                       |  |  |  |  |  |
| Dirección:                                                                                 |                          |                                     |                       |  |  |  |  |  |
|                                                                                            |                          |                                     |                       |  |  |  |  |  |
| Representante Legal d                                                                      | e la Empresa Solicitante |                                     |                       |  |  |  |  |  |
|                                                                                            |                          |                                     |                       |  |  |  |  |  |
| Nombre completo:                                                                           |                          | Cédula Representante:               |                       |  |  |  |  |  |
|                                                                                            |                          |                                     |                       |  |  |  |  |  |
| Persona de contacto                                                                        |                          |                                     |                       |  |  |  |  |  |
| Contactor                                                                                  |                          | Céchda Contactor                    |                       |  |  |  |  |  |
|                                                                                            |                          | weathing warmanary I.               |                       |  |  |  |  |  |
|                                                                                            |                          | S Registrar                         |                       |  |  |  |  |  |
|                                                                                            |                          | A Damage                            |                       |  |  |  |  |  |

10. En este formulario podrá ingresar en Datos Generales el RUC de su empresa, institución o persona natural con RUC, al llenar el RUC debe hacer clic en cualquier sitio de la pantalla y automáticamente se llenarán los datos como razón social, estado del contribuyente en el RUC (deberá reflejar Activo), sector al que pertenece (público o privado), en el tipo deberá elegir (micro, pequeña, mediana, grande o institución pública), en el teléfono debe verificar que sea el correcto, así como el correo electrónico, en la dirección debe verificar que no exista signos y símbolos extraños, si este fuera el caso debe editar dicha información.

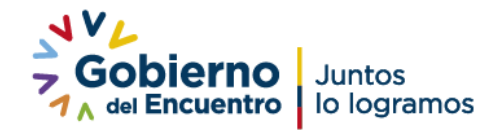

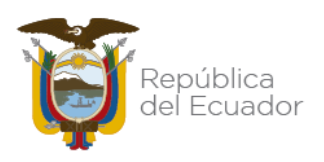

|                 | Por lavor llene cada uno de los campos | de este formulario para crear una cuenta o | de usuario            |
|-----------------|----------------------------------------|--------------------------------------------|-----------------------|
| Datos Generales |                                        |                                            |                       |
| Nº de RUC:      |                                        |                                            |                       |
| Razón Social:   |                                        | Estado del Contribuyente en el RL          | JC:                   |
| lector:         | Seleccione una opción                  | <ul> <li>Tipo:</li> </ul>                  | Seleccione una opción |
| eléfono:        |                                        | Correo:                                    |                       |
| Dirección:      |                                        |                                            |                       |

11.En la sección de representante legal de la empresa solicitante, verifique que conste la información correcta y actualizada, así como el número de cédula.

| Representante Legal de la Empresa Solicitante |                       |  |  |  |  |
|-----------------------------------------------|-----------------------|--|--|--|--|
| Nombre completo:                              | Cédula Representante: |  |  |  |  |

12. En la sección persona de contacto; validar que corresponda al contador y el número de cédula del mismo.

| 🌢 Persona de contacto |                  |  |
|-----------------------|------------------|--|
| Contador:             | Cédula Contador: |  |
|                       | 🖾 Registrar      |  |
|                       | ♦ Rogresar       |  |

13. Cuando haya ingresado y validado toda la información culmine con Registrar al hacer esta acción le mostrara un mensaje de que se enviado su clave provisional al correo registrado.

| 🏝 Representante Legal de la E |               |                                                                 |     |
|-------------------------------|---------------|-----------------------------------------------------------------|-----|
| Nombre completo:              | M.MACH Se env | a <mark>ción ()</mark><br>ió una clave temporal al/fos correo/s |     |
| 🛔 Persona de contacto         |               | Aceptar                                                         |     |
| Contador:                     | N/A           | Cédula Contador:                                                | N/A |
|                               |               | <ul> <li>Registrar</li> <li>Regresar</li> </ul>                 |     |

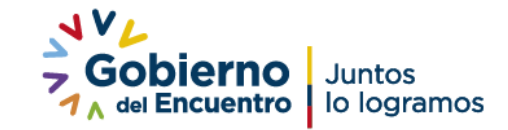

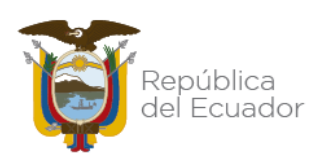

14.En el correo electrónico registrado recibirá una notificación con la clave temporal. Caso contrario puede revisar en la bandeja de correos no deseados o SPAM para encontrar la notificación.

| S                    | SECAP<br>sukita26_1@hotmail.com                                               | 20/9/2021           |
|----------------------|-------------------------------------------------------------------------------|---------------------|
| Estima               | ado/a,                                                                        |                     |
| Para re<br>ingres    | ecuperar el acceso a su cuenta p<br>e con la siguiente <b>clave tempora</b> l | or favor<br>I: FA7D |
| Atentam<br>SERVICI   | iente,<br>O ECUATORIANO DE CAPACITACIÓN PROF                                  | ESIONAL             |
| Servicio<br>Capacita | Ecuatoriano de<br>ación Profesional                                           |                     |
| WWW.see              | cap.gob.ec                                                                    |                     |

15. Con la clave temporal podrá dar inicio a la sesión según lo puede visualizar en la siguiente pantalla, haga clic en el botón ingresar.

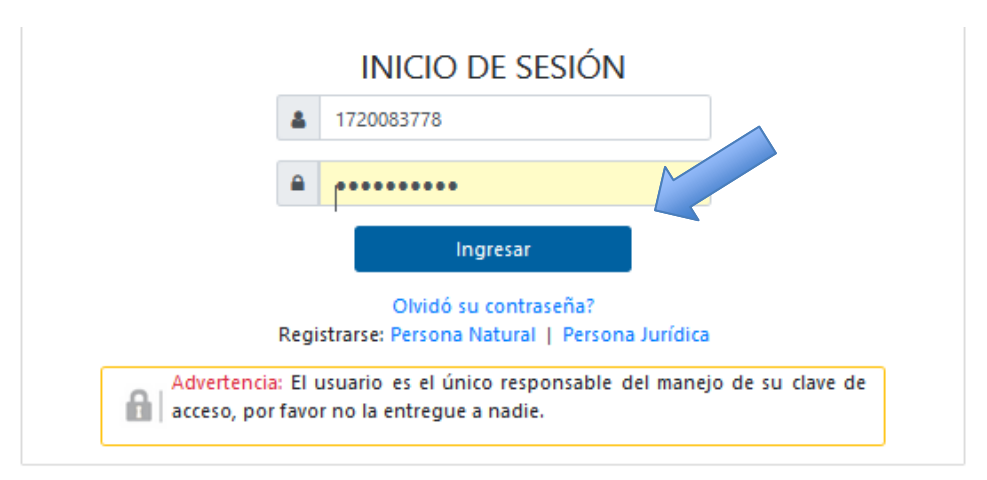

16. Sedes plegará la siguiente pantalla, en la cual deberá seleccionar la opción capacitación y luego inscripción en línea.

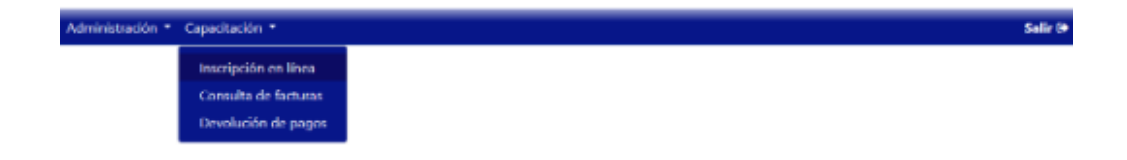

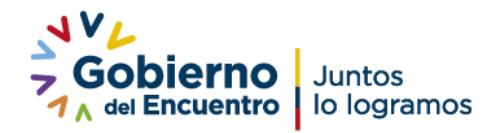

República

elegir la modalidad para que pueda visualizar los cursos programados.

| UER                               | ce los filtros para realizar su búsqueda o ingrese la descripción del curso de su interés |   |
|-----------------------------------|-------------------------------------------------------------------------------------------|---|
| Modalidad                         | Cursos y Programas                                                                        | 0 |
| Presencial     Virtual            |                                                                                           |   |
| Semi presencial     Online        |                                                                                           |   |
| Tipo de Formación                 |                                                                                           |   |
| Seminarios     Corta Duración     | DISE&O, DIRECCIÓN Y EVALUACIÓN DE PROYECTOS                                               |   |
| Media Duración     Larga Duración | DISE&O, EJECUCIÓN Y EVALUACIÓN DE POLÓTICAS PÓBLICAS                                      |   |
| £                                 | EMPRENDIMIENTO DE RECUEACIS NECOCIOS                                                      |   |

18. Al seleccionar el curso de su interés visualizará la siguiente pantalla

| Servicio Ecuatoriano de<br>Capacitación Profesional                 |                                 |                                             | Ministerio<br>del Trabajo |
|---------------------------------------------------------------------|---------------------------------|---------------------------------------------|---------------------------|
|                                                                     |                                 |                                             | Manual de usuario         |
| Ingrese el nombre del curso                                         |                                 |                                             | ٩                         |
| Utilice los filtros                                                 | para realizar su búsqueda o ing | grese la descripción del curso de su interé | s                         |
| Modalidad                                                           | Cursos y Progra                 | mas                                         | 0                         |
| <ul> <li>Presencial</li> <li>Virtual</li> </ul>                     |                                 | TIÓN DOCUMENTAL Y ARCHIVO                   |                           |
| <ul> <li>Semi presencial</li> <li>Online</li> </ul>                 |                                 | BLE                                         |                           |
| Tipo de Formación                                                   |                                 | IDADANÍA CON CALIDAD Y CALIDEZ              |                           |
| Seminarios     Corta Duración                                       |                                 | S.                                          |                           |
| Corta Duración     Media Duración     Lagra Duración                |                                 | ICA                                         |                           |
| Área Académica                                                      |                                 | iICA                                        |                           |
| <ul> <li>Administración y Legislación</li> <li>Agronomía</li> </ul> | DESARROLLO PERS                 | ONAL                                        |                           |
| Mostrar Más<br>Provincias                                           |                                 | N Y EVALUACIÓN DE PROYECTOS                 |                           |
| <ul><li>AZUAY</li><li>BOLIVAR</li></ul>                             |                                 | N Y EVALUACIÓN DE POLÍTICAS PÚBLICAS        |                           |
| Mostrar Más                                                         |                                 | DE PEQUEÑOS NEGOCIOS                        |                           |

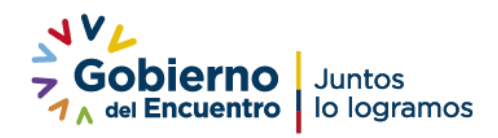

 Image: Allelegir Inscribete aquí, visualizará la siguiente pantalla en la cual pedrá ingresar a las personas del Ecuador que tomarán el curso de capacitación
 Capacitación Profesional

| Administración 👻 Capacitaci | ión 🕈                                                                                  |                                   | Salir 🕒    |
|-----------------------------|----------------------------------------------------------------------------------------|-----------------------------------|------------|
|                             |                                                                                        |                                   |            |
|                             | INFORMACIÓN GENERAL DEL CURSO SELECCIONADO                                             |                                   |            |
| Nombre del Curso:           | (83116) - ATENCIÓN A LA CIUDADANÓA CON CALIDAD Y CALIDEZ                               | Duración:                         | 30 horas   |
| Modalidad:                  | Virtual                                                                                | Fecha de Inicio:                  | 2020-11-09 |
| Tarifa Diferenciada:        | Continente: \$75 Galápagos: \$100                                                      | Fecha de Fin:                     | 2020-11-09 |
|                             |                                                                                        |                                   |            |
| Nota: Una vez registrados   | s a todos los participantes en el curso seleccionado, debe pulsar el boton Finalizar R | egistro para continuar con el pro | oceso.     |
|                             |                                                                                        |                                   |            |
| Agregar Finalizar Registro  |                                                                                        |                                   |            |
| Auro se ha registrado pa    | articipantes en este curso, pulse el boton Agregar para realizar el proceso.           |                                   |            |
|                             |                                                                                        |                                   |            |
| -                           |                                                                                        |                                   |            |

20. Para agregar participantes realice las siguientes acciones: hacer clic sobre el botón verde, y podrá buscar a la persona con su número de cédula o en el caso de extranjeros que no tuvieran cedula de ciudadanía ingresar el número de pasaporte como consta en el documento del participante.

| idministración 🔻 Capa | xitación *                  |                                          |                    |                 |                  |             | Salir B      |
|-----------------------|-----------------------------|------------------------------------------|--------------------|-----------------|------------------|-------------|--------------|
|                       |                             |                                          |                    |                 |                  |             |              |
|                       |                             |                                          |                    |                 |                  |             |              |
|                       |                             | INFORMACIÓ                               | N GENERAL DEL CUR  | SO SELECCIONADO |                  |             |              |
| Nombre del Curso:     | (83115) - ATE               |                                          |                    |                 | Duració          | n:          | 30 horas     |
| Modalidadt            | Virtual                     | BUSCAR PERSO                             | INA                |                 | Fedha d          | e Inicio:   | 2020-11-09   |
| Tarifa Diferenciada:  | Continente: \$              | Tipo de                                  | CEDULA             | -               | Fecha d          | e Firs      | 2020-11-09   |
| Nota: Una vez regis   | trados a todos los particip | Documento:<br>N. de Documento:<br>Buscar | 1717571739         |                 | sara continuar c | on el proce | ۵.           |
| & Agrigar Finalizar 6 | legistro                    | L                                        | ISTADO DE PARTICIP | ANTES           |                  |             |              |
| N� de Documento       | Apelli                      | fas                                      | Nor                | mbres           | A Pagar          | 4           | cciones      |
| F8631019              | Garoea Murillo              |                                          | Estefania          |                 | 8.75             | Regist      | trar Gap 👘 💼 |
|                       |                             |                                          |                    |                 |                  |             |              |
|                       |                             |                                          |                    |                 |                  |             |              |
|                       |                             |                                          |                    |                 |                  |             |              |

21. Al culminar con el registro de los participantes podrá ver el listado de los que haya registrado

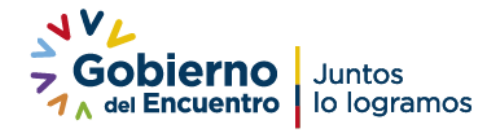

|                               |                                 |                                                |                         |                  |            | oresi |
|-------------------------------|---------------------------------|------------------------------------------------|-------------------------|------------------|------------|-------|
|                               | INFOR                           | MACIÓN GENERAL DEL CURSO SELECCION             | ADO                     |                  |            |       |
| Nombre del Curso:             | (83115) - ATENCION A LA C       | UUDADAN & A CON CALIDAD Y CALIDEZ              | Du                      | ación:           | 30 horas   |       |
| Modalidadt                    | Virtual                         |                                                | Fed                     | ha de Inicio:    | 2020-11-09 |       |
| Tarifa Diferenciada:          | Continente: \$75 Galápa         | gos: \$100                                     | Fed                     | ha de Firc       | 2020-11-09 |       |
| Nota: Una vez registrados a t | odos los participantes en el cu | so seleccionado, debe pulsar el boton Finaliza | r Registro para continu | er con el proces | ē.         |       |
|                               |                                 | LISTADO DE PARTICIPANTES                       |                         |                  |            |       |
| Né de Documento               | Apellidos                       | Nombres                                        | A Pagar                 | A                | cciones    |       |
| 1720289113 JOSE EMI           | 0                               | FLORES WATIAO                                  | \$ 75                   | Regist           | tar Gap    |       |
|                               |                                 | Cand                                           |                         |                  |            |       |

22. Adicional podrá registrar a participantes que tuvieran una o más vulnerabilidades, como lo evidencia en la siguiente imagen.

| Personas con discapacidad                                  |
|------------------------------------------------------------|
| Personas privadas de la libertad                           |
| Persona con Enfermedad Catastréfica                        |
| Véctimas de violencia intrafamiliar o sexual               |
| Desastres naturales o antropogénicos y situacién de riesgo |
| Aduitos mayores                                            |
| Mujeres embarazadas                                        |
| Adolescentes de 15 a 18 aĝos con escolaridad inconclusa    |

23. Al seleccionar una o más vulnerabilidad debe ingresar la información para que se pueda validar y así obtener un subvención parcial o total del valor del curso, en las siguientes imágenes podrá evidenciar el proceso a seguir en el caso de mujeres embarazadas (la vulnerabilidad tiene plazo de vencimiento ya que corresponde a tiempo de gestación) Para lo cual debe disponer de la documentación correspondiente escaneada en formato PDF y la información precisa como fechas, porcentajes etc.

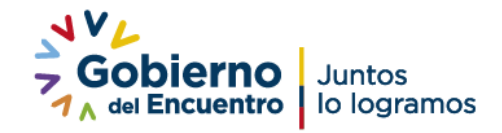

| Adultos mayores                                                                                                    |                                                                                                    |                                                                                                    |                                                                                                    |                                                                         |
|----------------------------------------------------------------------------------------------------|----------------------------------------------------------------------------------------------------|----------------------------------------------------------------------------------------------------|----------------------------------------------------------------------------------------------------|-------------------------------------------------------------------------|
|                                                                                                    |                                                                                                    |                                                                                                    |                                                                                                    |                                                                         |
| Mujeres embarazadas                                                                                                    |                                                                                                    |                                                                                                    |                                                                                                    |                                                                         |
| Requisito:                                                                                                    |                                                                                                    |                                                                                                    |                                                                                                    |                                                                         |
| Certificado original o copia notariada de un centr                                                                                                    | ro de salud que establ                                                                                                    | ezca el estado de gestaci�n o                                                                                                    | de la beneficiaria.                                                                                                    |                                                                         |
| Datos Requeridos                                                                                                    |                                                                                                    |                                                                                                    |                                                                                                    |                                                                         |
| Techs Desiries                                                                                                    | Tarka G                                                                                                    | turit t                                                                                                    |                                                                                                    |                                                                         |
| Pecha Emission:                                                                                                    | Fetha Ci                                                                                                    | ducidad.                                                                                                    |                                                                                                    |                                                                         |
| Examinar No se                                                                                                    | e ha seleccionado ning                                                                                                    | gún archivo.                                                                                                    |                                                                                                    |                                                                         |
|                                                                                                    |                                                                                                    |                                                                                                    |                                                                                                    |                                                                         |
|                                                                                                    |                                                                                                    |                                                                                                    |                                                                                                    | _                                                                       |
| Adolescentes de 15 a 18 a@os con e                                                                                                    | scolaridad inconcl                                                                                                    | usa                                                                                                    |                                                                                                    |                                                                         |
|                                                                                                    | Guardar y Contin                                                                                                    | uar                                                                                                    |                                                                                                    |                                                                         |
| -                                                                                                    | <ul> <li>Contractive y Contractive</li> </ul>                                                                                                    |                                                                                                    |                                                                                                    |                                                                         |
|                                                                                                    |                                                                                                    |                                                                                                    |                                                                                                    |                                                                         |
|                                                                                                    |                                                                                                    |                                                                                                    |                                                                                                    | Cerrar                                                                  |
|                                                                                                    |                                                                                                    |                                                                                                    |                                                                                                    | Cerrar                                                                  |
| Rusca Ularia 🗙 🚽 Secur Visuali egobar - 🛪 🧍 Leg                                                                                                    | pi A ro                                                                                                    | cipaon A 🖬 Cent                                                                                                    | e Mary s'Astracte - X - 1                                                                                                    | Cerrar                                                                  |
| Rozen Distan<br>D & nivelation secangeb.ec/sisecap/ofertaCapacitation/ms                                                                                                    | je) A ro<br>oripcion/                                                                                                    | ayoo A 💽 tea                                                                                                    | ·····································                                                                                                    | Cerrar<br>Le IA CD C                                                    |
|                                                                                                    | pri A ro<br>co'pcien/                                                                                                    | citoo v 👔 🐨                                                                                                    | 영 ☆                                                                                                    | Cerrar<br>± In CD (                                                     |
| Secola southigter      A      Secola southigter      A      Secola southigter      Secola southigter      A      Secola southigter      A      Secola southigter      Secola southigter     Secola southigter     Secola so | aripcion/<br>Carga de archivos<br>4 → → → ↑ □ × plan                                                                                                    | cipioon A ■                                                                                                    | P Buscar en DISCUE                                                                                                    | Cerrar<br>± In CD (                                                     |
| A State of the second second sec | an A ro<br>anipcion/<br>Carga de archivos<br>4+ → + ↑                                                                                                    | de→ DESCUENTOS y 0.                                                                                                    | P Buscar en DESCUE<br>Bascar en DESCUE                                                                                                    | Cerrar                                                                  |
| A StoPasattington & StoPasattington & StoPa | pr: ▲ ro<br>corpcion/<br>Cargo de archivos<br>de → + ↑ ▲ ∝ plan<br>Organize + Naces corp<br>DEVOLUCC ↑                                                                                                    | de > DESCUENTOS v 0.<br>Pris<br>Nombre                                                                                                    | Buscar en DESCUE     Bit      Fecha de modificaci                                                                                                    |                                                                         |
| A store and good A to store and good A to to     O A to store and good A to to     O A dultos mayores     O Mujeres embarazadas     Requisito:                                                                                                    | Carga de archivos<br>de ⇔ = ↑ ⊆ × plan<br>Organise = Nacva can<br>ERCUCIÓN<br>ERCUCIÓN<br>DEVOLUCIÓN<br>ERCUCIÓN<br>DEVOLUCIÓN                                                                                                    | cepcon × ↓                                                                                                    | Buscar en DESCUE     Bill -     Fecha de modificaci     en 11/2020 18:09                                                                                                    |                                                                         |
| A A Maximum A A A Maximum A A A A A A A A A A A A A A A A A A                                                                                                    | Cargo de archivos<br>de ⇒ = ↑ ⊆ ∝ plan<br>Organiser + Naeve cen<br>DEVOLUCIC ↑<br>EECUCIÓN<br>> geoxión o<br>carren ego<br>care                                                                                                    | capcon × ≥ texts<br>2 (2000) ····<br>de > DESCUENTOS ∨ 0<br>pris<br>Nombre<br>1 jag<br>1 jag<br>1 jarnato, de, numo, jaquesimiento,<br>2 jarnato, de, numo, jaquesimiento,<br>2 jarnato, de, numo, jaquesimiento,<br>2 jarnato, de, numo, jaquesimiento,<br>2 jarnato, de, numo, jaquesimiento,                                                                                                    |                                                                                                    | Cerrar<br>± In C C                                                      |
|                                                                                                    | Carga de archivos<br>de ⇒ + ↑ ≤ < plan<br>Organios + Naevo con<br>Devolució +<br>EECUCIÓN<br>> ejecución o<br>camo agos<br>NCENTUCE-                                                                                                    | de > DESCUENTOS V 0<br>mta<br>Nombre<br>1 jag<br>1 jag<br>1 jag<br>1 jagatoris pagasimiento,<br>2 soco per espronsanzos nevrodos da<br>socio per espronsanzos nevrodos da<br>socio per espronsanzos nevrodos da<br>socio per espronsanzos nevrodos da<br>socio per espronsanzos nevrodos da<br>socio per espronsanzos nevrodos da<br>socio per espronsanzos nevrodos da<br>socio per espronsanzos nevrodos da                                                                                                    | Comparison →      Comparison →      Compar  | Cerrar<br>L IA CD C<br>X<br>NIDS<br>Seleccione<br>el actione<br>del que |
|                                                                                                    | Cargo de archivos Cargo de archivos Cargo de archivos Cargo de archivos Cargo de archivos Cargo de archivos DEVOLUCIC + EECUCION Cargo de arten eug CAPS NICENTIVO: NIGRESOS E                                                                                                    | de > DESCUENTOS v 0.<br>eta v 0.<br>Nombre v 0.<br>1. Jornato, de Journo Jaquel miento,<br>SASE DE RESPONSABLES REVISIÓN GA<br>CONTACIOS ZONALES<br>Bioterne técnice de descuento y econo<br>de locamento de prevento y econo<br>de locamento de prevento y econo                                                                                                    |                                                                                                    | Cerrar                                                                  |
|                                                                                                    | Cargo de archivos  Cargo de archivos  Cargo de archivos  Cargo de archivos  Cargo de archivos  Cargo de archivos  DEVOLUCIC A  EECUION  Cargo da archivos  NACENTADO  NACENTADO                                                                                                    | COLORIAL COS 2014ALS  COMAC COS 2014ALS  Comac territor de descuento y come  Comac filmes territor de descuento y come  Comac filmes territor de descuento y come  Comac filmes de descuento y come  Comac filmes  Comac filmes  Comac filmes                                                                                                    | Comparison (Comparison (  | Cerrar                                                                  |
|                                                                                                    | Carga de archivos  Carga de archivos  Carga de arc                                                                                                    |                                                                                                    | Image: An anomaly         Image: An anomaly                                                                                                    | Cerrar                                                                  |
|                                                                                                    | Cargo de archivos<br>Cargo de archivos<br>Cargo de archivos<br>Cargo de archivos<br>Cargonient + Nacue con<br>DEVOLICO ^<br>EECUCIÓN<br>EECUCIÓN<br>CARS<br>RACENTRO<br>RACENTRO | de > DESCUENTOS v 0.<br>Pla<br>Nombre<br>1. Jornato, de neuro y espesimiento,<br>2. Stocha Cros 2014/215<br>2. Information de descuento y essen<br>2. Informa técnica de descuento y essen<br>2. Informa técnica de descuento y essen<br>2. Informa técnica de descuento y essen<br>2. Informa técnica de descuento y essen<br>2. Informa técnica de descuento y essen<br>2. Informa técnica de descuento y essen<br>3. Informa técnica de descuento y essen<br>3. Informa técnica de descuento y essen<br>3. Informa técnica de descuento y essen<br>3. Informa técnica de descuento y essen<br>3. Informa técnica de descuento y essen<br>3. Informa técnica de descuento y essen<br>3. Informa técnica de descuento y essen<br>4. Informa técnica de descuento y essen<br>4. Informa técnica de descuento y essen<br>4. Informa técnica de descuento y essen<br>4. Informa técnica de descuento y essen<br>4. Informa técnica de descuento y essen<br>4. Informa técnica de descuento y essen<br>4. Informa técnica de descuento y essen<br>4. Informa técnica de descuento y essen<br>4. Informa técnica de descuento y essen<br>4. Informa técnica de descuento y essen<br>4. Informa técnica de descuento y essen<br>4. Informa técnica de descuento y essen<br>4. Informa técnica de descuento y essen<br>4. Informa técnica de descuento y essen<br>5. Informa técnica de descuento y essen<br>5. Informa técnica de | Comparison of the second of the second  | Cerrar                                                                  |
|                                                                                                    | Cargo de archivos<br>Cargo de archivos<br>Cargo de archivos<br>Cargonicar + Nacue cor<br>Desvolución o<br>Cargonicar + Nacue cor<br>Desvolución o<br>Cargonicar + Nacue cor<br>NACENTRO<br>NACENTRO                                                           | de                                                                                                    | Constant of the second of the second of | Cerrar                                                                  |
| A Scolarsettegeor & Color      Adultos mayores      Mujeres embarazadas      Requisito:     Certificado original o copia notariada de un centre     Fecha Emisión: 2020-06-02      Fecha Emisión: 2020-06-02      Dates Requiridas                                                                                                    | Cargo de archivos<br>Cargo de archivos<br>Cargo de archivos<br>Cargonicer + Narva cor<br>Desvolución o<br>Cargonicer + Narva cor<br>Desvolución o<br>carros<br>EEECUCIÓN<br>S equación o<br>carros<br>RACINITOS<br>NORESIOS E<br>MEIDAAS<br>MEIDAAS<br>MEIDAAS<br>MEIDAAS<br>MEIDAAS                                                                                                    | de > DESCUENTOS V 0<br>I Image I Image I Ima                                                                                                    | Ably 14 1991 A     A 1991 A     A 1991  | Cerrar                                                                  |
| Adultos mayores     Adultos mayores     Mujeres embarazadas     Requisito:     Certificado original o copia notariada de un centre     Fecha Emisión: 2020-06-02     Fecha Emisión: 2020-06-02     Dates Requeridos                                                                                                    | Cargo de archivos<br>Cargo de archivos<br>Cargo de archivos<br>Cargonicar + Naeva carg<br>DEVOLICOA<br>EVECUCIÓN<br>EVECUCIÓN<br>CARS<br>RACINITACE<br>NORESOS E<br>NECIDAS<br>DESCUENT<br>V<br>DESCUENT<br>V<br>Nornhee                                                                                                    | CEPCION  CEPCION  CE                                                                                                    | Alexy I A 1992 A     A    | Cerrar                                                                  |
| Adolescentes de 15 a 18 a\os con es                                                                                                    | Carga de archivos<br>Carga de archivos<br>Carga de archivos<br>Carga de archivos<br>Carga de archivos<br>Percurcos<br>Descurcos<br>Descurcos<br>Recoursos<br>Recoursos<br>Reco                                   | CEPTION                                                                                                    |                                                                                                    | Cerrar                                                                  |
| Adultos mayores     Adultos mayores     Mujeres embarazadas     Requisito:     Certificado original o copia notariada de un centro     Datos Requeidos     Fecha Emisión: 2020-06-02     Ia Examinar No se     Adolescentes de 15 a 18 a     os con es                                                                                                    | Carga de archivos<br>Carga de archivos<br>Carga de archivos<br>de e e frecuencia<br>Departies e Naeva com<br>Descución o<br>EXECUCIÓN<br>Descución o<br>Carga de archivos<br>Descución o<br>Carga de archivos<br>Descución o<br>Descución o<br>Carga de archivos<br>Descución o<br>Descución o<br>Carga de archivos<br>Descución o<br>Descución o<br>Carga de archivos<br>NEDAS 2000<br>Normer<br>Scolaridad inconclus                                                                                                    | COPION  A  COPION  A  COPION  Copion  A  Copion  A  Copion  A  Copion  A  Copion  A  Copion  A  Copion  A  Copion  A  Copion  A  Copion  A  Copion  A  Copion  A  Copion  A  Copion  A  Copion  A  Copion  A  Copion  A  Copion  A  Copion  A  Copion  A  Copion  A  Copion  A  Copion  A  Copion  A  Copion  A  Copion  A  Copion  A  Copion  Copion Copion  Copion  Copion Copion Copion Copion Copion Copion Copion Copion Copion Copion Copion Copion Copion Copion Copion Copion Copion                                                                                                    | Aby I A 1997 A     Source on DISCUE     Bits or on DISCUE     Bits     Factor and DISCUE     Bits     Factor and DISCUE     Factor and DISCUE     Fa  | Cerrar                                                                  |

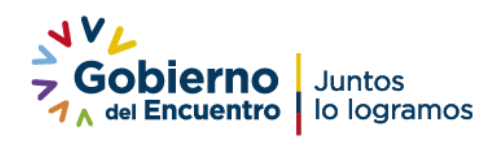

| Adultos ma           | ores          |                        |                           |                          |               |        |   |
|----------------------|---------------|------------------------|---------------------------|--------------------------|---------------|--------|---|
| 🖾 Mujeres em         | arazadas      |                        |                           |                          |               |        |   |
| Requisito:           |               |                        |                           |                          |               |        |   |
| Certificado original | copia notaria | da de un centro de sal | ud que establezca el esta | do de gestaci <b>e</b> n | de la benefic | iaria. |   |
| Lates requeitos      |               |                        |                           |                          |               | -      |   |
| Fecha Del            | 6e: 2         | 1020-06-02             | Fecha Caducidad:          | 2021-03-03               |               |        |   |
|                      | Da Exa        | minar CERTIFICADO      | MEDICO EMBARAZO.pdf       |                          |               |        |   |
|                      |               |                        |                           | <b>^</b>                 |               |        |   |
| Adolescente          | s de 15 a 18  | a@os con escolari      | dad inconclu              |                          |               |        |   |
|                      |               | A (1)                  | edat to Continuer         |                          |               |        | 1 |

24. Al concluir con la opción guardar y continuar podrá evidenciar la siguiente pantalla

|                                              | INFOR                                  | MACIÓN GENERAL DEL CURSO SELECCIONAD                | 00              |              |                   |
|----------------------------------------------|----------------------------------------|-----------------------------------------------------|-----------------|--------------|-------------------|
| ombre del Curso:                             | (83115) - ATENCI <del>O</del> N A LA C | SUDADAN & A CON CALIDAD Y CALIDEZ                   | Dun             | udón:        | 30 hores          |
| io dal-dad:                                  | Virtual                                |                                                     | Fech            | a de Inicia: | 2020-11-09        |
| rifa Diferendada:                            | Continenter 575 Ok                     |                                                     | Rech            | a de Firi:   | 2020-11-09        |
| + Aprepa                                     | legatre.                               | Ace                                                 | play .          |              |                   |
| e Agreger <b>Franktar</b> I                  | legistre                               | LISTADO DE PARTICIPANTES                            | pter 1          |              |                   |
| + Agrear <b>Franker f</b><br>Vé de Documento | Apellides                              | LISTADO DE PARTICIPANTES<br>Nombres                 | plar<br>A Pagar | A            | cciones           |
| No de Documento<br>17228413                  | Apellides                              | LISTADO DE PARTICIPANTES<br>Nombres<br>FLORES WITHO | A Pagar<br>275  | A            | ociones<br>ve Gap |

25. Le llegará una notificación al correo electrónico registrado, dicho correo mostrará la información del registro del o los Grupos de Atención Prioritaria (Gaps), con el correo del centro a donde pertenece el curso si desea mayor información. Es importante conocer que no podra finalizar el registro hasta que reciba la notificación de validación de Gap's.

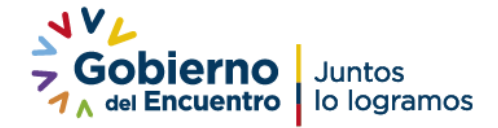

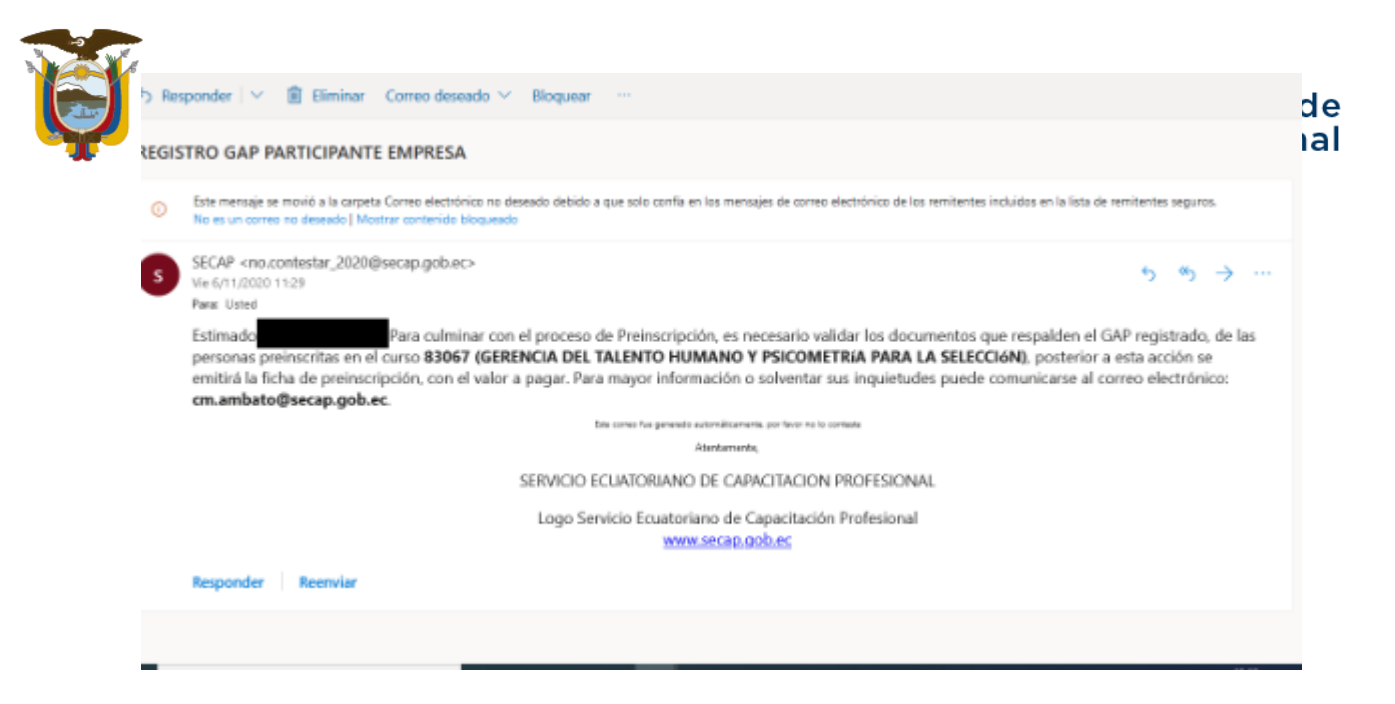

26. Con esta notificación podrá finalizar el registro ingresando el sistema mediante el siguiente link: http://si.secap.gob.ec/sisecap/logeo\_web/para que pueda obtener la hoja de preinscripción donde consta los datos de la persona jurídica, del curso y el valor a pagar, en las siguientes imágenes podrá visualizar como hacerlo:

|                            | INICIO DE SESION                                                                           |      |
|----------------------------|--------------------------------------------------------------------------------------------|------|
|                            | Cédula/Pasaporte/Ruc                                                                       |      |
|                            | Contraseña                                                                                 |      |
|                            | Ingresar                                                                                   |      |
|                            | Olvidó su contraseña?<br>Registrarse: Persona Natural   Persona Jurídica                   |      |
| Advertencia<br>acceso, por | El usuario es el único responsable del manejo de su clave<br>favor no la entregue a nadie. | e de |

| ld    | Nombre Curso                                                 | Modalidad | Pre-inscritos | Fecha Inicio | Ver |
|-------|--------------------------------------------------------------|-----------|---------------|--------------|-----|
| 83067 | GERENCIA DEL TALENTO HUMANO Y PSICOMETRO A PARA LA SELECCION | Online    | 3             | 2020-11-09   | 8   |

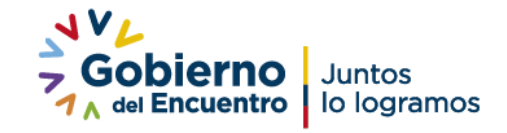

| República            | w a                          |
|----------------------|------------------------------|
| Nombre del Curso:    | (83067) - GEI<br>SELECCI I N |
| Modalidad:           | Online                       |
| Tarifa Diferenciada: | Continente: 5                |
| Provincia:           | TUNGURAHL                    |

### Servicio Ecuatoriano de acons atrionas fesional

|                                                                                                | SELECCI                                                                                                    | •                                                                                                    |                                              |                                                                                                    |
|------------------------------------------------------------------------------------------------|----------------------------------------------------------------------------------------------------|----------------------------------------------------------------------------------------------------|----------------------------------------------|----------------------------------------------------------------------------------------------------|
| Modalidad:                                                                                     | Online                                                                                                    |                                                                                                    | Fecha de<br>Inicio:                          | 2020-11-09                                                                                             |
| Tarifa Diferenciada:                                                                           | Continente: \$75 Galápag                                                                                                 | os: \$100                                                                                                    | Fecha de Fin:                                | 2020-11-09                                                                                             |
| Provincia:                                                                                     | TUNGURAHUA                                                                                                    |                                                                                                    | Horario:                                     | Lu,Ma,Mi,Ju,Vi de 18:00:00 a<br>21:00:00                                                               |
| Dirección:                                                                                     | Av. Bolivariana s/n y El C@nd                                                                                            | or. Sector Mercado Mayorista.                                                                                                |                                              |                                                                                                    |
| Notai Una vez regis                                                                            | trados a todos los participantes en el cu                                                                                | rso seleccionado, debe pulsar el boton Finaliza                                                                              | ir <b>Registro</b> para co                   | antinuar con el proceso.                                                                               |
| Nota: Una vez regis<br>An Agregar Finaldar Re                                                  | trados a todos los participantes en el cu                                                                                | rso seleccionado, debe pulsar el boton Finaliza<br>LISTADO DE PARTICIPANTES                                                  | <b>r Registro</b> para co                    | intinuar con el proceso.                                                                               |
| Notal Una vez regis<br>Agrega Fina izar Re<br>Né de Documento                                  | trados a todos los participantes en el cu<br>gniza<br>Apellidos                                                          | rso seleccionado, debe pulsar el boton Finaliza<br>LISTADO DE PARTICIPANTES<br>Nombres                                       | r Registro para co<br>A Pa                   | gar Acciones                                                                                           |
| Nota: Una vez regis                                                                            | trados a todos los participantes en el cu<br>ginno<br>Apellidos<br>CARINALLARA                                           | LISTADO DE PARTICIPANTES<br>CLARA IMPLIOE                                                                                    | r Registro para co<br>A Pa<br>S 7            | ntinuar con el proceso.<br>gar Acciones<br>S Registrar Gip                                             |
| Notal Una vez regis                                                                            | trados a todos los participantes en el cu<br>getto<br>Apellidos<br>CARINAN, LARA<br>CUSHODONDOR COLLADUAZO               | ISTADO DE PARTICIPANTES  LISTADO DE PARTICIPANTES  CLARAIMILIOE  DANIELEDUARDO                                               | r Registro para co<br>A Pa<br>57             | Iger Acciones<br>15 Registrar Gap<br>1 Registrar Gap                                                   |
| Nota: Una vez regis<br>Aprepar<br>N     de Documento<br>0200758467<br>1719561884<br>1723187234 | trados a todos los participantes en el cu<br>gnine<br>Apellidos<br>CARINAL LARA<br>CUSHODHOR COLLAGUAZO<br>MARTHA CECLIA | ISO SELECCIONADO, debe pulsar el boton Finaliza<br>LISTADO DE PARTICIPANTES<br>CLARAIMATLOS<br>DAMELEDUARDO<br>BRAND SALADAR | r Registro para co<br>A Pa<br>ST<br>S1<br>S1 | Intrinuar con el proceso.<br>Igar Acciones<br>15 Registrar Gap<br>10 Registrar Gap<br>10 Registrar Gap |

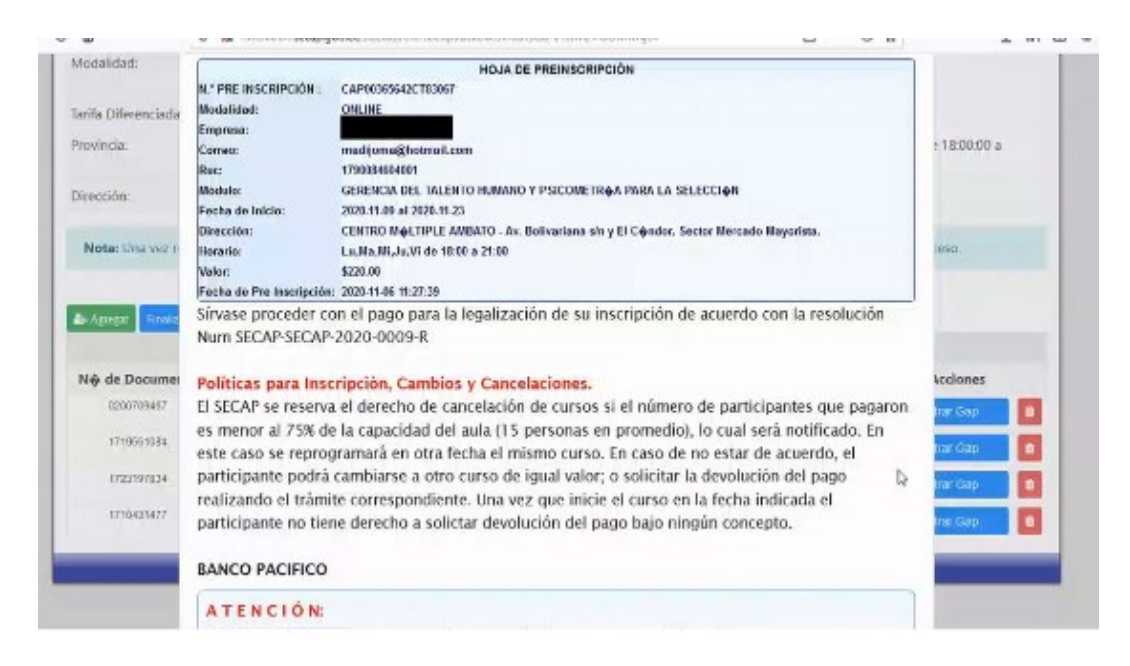

| ŵ                                                                                      | 0 K miskconsecsp.gcb.ec/ice                                                                                             | secap/ofertaCapeditacion/inecripcion/?drilE=ODMarXic=                                                                                          | 6                                     | ···· 回合                |                                                      | 🛨 IIA |
|----------------------------------------------------------------------------------------|----------------------------------------------------------------------------------------------------|----------------------------------------------------------------------------------------------------|---------------------------------------|------------------------|------------------------------------------------------|-------|
| Nombre del Corsa:                                                                      | (SIUE/) - GRHENCS<br>SELECCIÓN                                                                                          | A DEL IACENSIO HUMANO Y PSICOMETR <b>O</b> A MARA U                                                                                            | 4 Duración:                           | 30 horas               |                                                      |       |
| Modalidadi                                                                             | Online                                                                                                    |                                                                                                    | Fecha de<br>trácio:                   | 2020-11-0              | 0                                                    |       |
| Tarifa Dileronciada:                                                                   | Continente: \$75                                                                                                    | Galdpagos: \$100                                                                                                    | Fecha de Ek                           | 2020-11-0              | 9                                                    |       |
| Provincia:                                                                             | TUNGURAHUA                                                                                                    |                                                                                                    | Horaris                               | Lu.Mis.MiJ<br>21:00:00 | u:Vi de 18:00:00                                     | 6     |
| Directión                                                                              | Av. Bolizariana s/n                                                                                                    | y El Condor. Sector Mercado Mayorista.                                                                                                    |                                       |                        |                                                      |       |
| Nota: (Inst unit fin                                                                   | estados a tados las participanto                                                                                        | Ok<br>Un correo le fue enviado con los datos de su regis                                                                                       | Registro para                         | continuar cnte         | el proceso.                                          |       |
| Notas (Instant ing                                                                     | istradov a todox los participanto<br>Repote                                                                             | Ok<br>Un correo le fue enviado con los datos de su regis<br>correo registrado!                                                                 | Registro para                         | rantinaa ono           | sti princisci.                                       |       |
| Note: (his wit his<br>& Aurear Shadar<br>Nè de Document                                | estaelos e todos los peringano.<br>Pepato:                                                                              | Ok<br>Un correo le fue envisido con los datos de su regis<br>correo registrado!<br>Ace<br>a Nombres                                            | tro al                                | rominuar con<br>Pagar  | el proceso.<br>Acciones                              |       |
| Nota: (his ver) (is<br>de August Sino.24<br>Nig de Document<br>taxona-is?              | estavilos e tados los perfegano<br>negator<br>p Apellidos<br>comunaciona                                                | O  C  C  C  C  C  C  C  C  C  C  C  C                                                                                                    | Registro pira<br>itro al<br>ptar      | Pagar<br>575           | el proceso.<br>Acciones                              |       |
| Note: Unix out the<br>de Junear Thouse<br>Née de Document<br>Locords-Est<br>1710505246 | estavlos e todos los perfegenti<br>Regetto<br>o Apellidas<br>currecellada calladaveo                                    | Ok Un correo le fue enviado con los datos de su regis<br>correo registrado!      Arce     Ocarsenarrado     Ocarsenarrado     Deviasa structos | tegistro pira<br>stro al<br>stur<br>A | Pagar<br>5.75          | Actiones Registrat Gap                               |       |
| Note: The est to<br>Automatic Transformer<br>tocords-ta<br>17085184<br>1723197934      | escuelos e codos los pertegonos<br>Registos<br>e Apellidas<br>okraval Lana<br>cuesaconicos colladuras<br>austros coclus | Ok Un correo le fue enviado con los datos de su regis correo registrado!  Ace  CLARA NATUDE DMARL EDUARDO DEVED SEUSZAR                        | tro el<br>ptar A                      | Pagar 573 50           | Acciones<br>Acciones<br>Regener Gap<br>Registrar Gap |       |

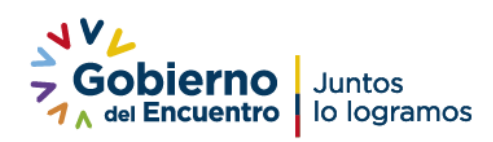

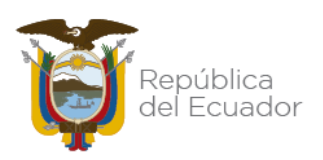

27. Cuando haya finalizado el registro le llegará una notificación al correo electrónico registrado la hoja de pre inscripción como se evidencia en la siguiente imagen:

|                          | HOJA DE PREINSCRIPCION                                                       |
|--------------------------|------------------------------------------------------------------------------|
| N.º PRE INSCRIPCIÓN :    | CAP00395164CT84832                                                           |
| Modalidad:               | PRESENCIAL                                                                   |
| Participante:            | ASQUI MONTESDEOCA CRISTOPHER ADOLFO                                          |
| Dirección:               | AV. MALDONADO, BARRIO ARGENTINA, E1C, S49B, QUITO                            |
| Teléfonos:               | 2696460 / 0960229936                                                         |
| Correo:                  | estudios.ingenieros@gmail.com                                                |
| Cédula:                  | 1726375288                                                                   |
| Módulo:                  | MANTENIMIENTO Y REPARACIÓN DE SISTEMAS ELÉCTRICOS AUTOMOTRICES               |
| Fecha de Inicio:         | 2022-01-11 al 2022-01-14                                                     |
| Dirección:               | CENTRO MÚLTIPLE QUITO - Av. Isaac Albéniz E4-15 y El Morlán. Sector El Inca. |
| Horario:                 | Lu,Ma,Mi,Ju,Vi de 08:00 a 16:00                                              |
| Valor:                   | \$75.00                                                                      |
| Fecha de Pre Inscripción | 1: 2022-01-11 12:54:00                                                       |

### Políticas para Inscripción, Cambios y Cancelaciones.

El SECAP se reserva el derecho de cancelación de cursos si el número de participantes que pagaron es menor al 75% de la capacidad del aula (15 personas en promedio), lo cual será notificado. En este caso se reprogramará en otra fecha el mismo curso. En caso de no estar de acuerdo, el participante podrá cambiarse a otro curso de igual valor; o solicitar la devolución del pago realizando el trámite correspondiente. Una vez que inicie el curso en la fecha indicada el participante no tiene derecho a solictar devolución del pago bajo ningún concepto.

### **BANCO PACIFICO**

### ATENCIÓN:

El pago puede ser realizado a partir del primer día de su pre-inscripción hasta el 2022-01-14 en:

1.- Pago en ventanilla: por RECAUDACIÓN (Código SECAP CAP00395164CT84832)

### **BANCO PICHINCHA**

### ATENCIÓN:

El pago puede ser realizado a partir del 2022-01-12 hasta el 2022-01-14 en:

- Pago en ventanilla: por RECAUDACIÓN (Código SECAP CAP00395164CT84832)

### Debito bancario directo desde su cuenta:

- 1.- Ingresar a Pago Facturas No Inscritas 2.- Buscar la empresa SECAP
- 3.- E ingresar CAP00395164CT84832

Pago en Pichincha Mi Vecino (Corresponsal no Bancario) en efectivo y debito de cuenta: 1.- Indicar al tendero CÓDIGO DE LA EMPRESA 4057 2.- Indicar el Código CAP00395164CT84832

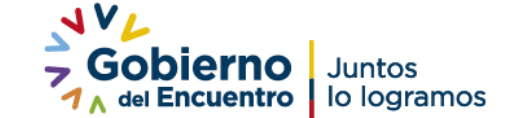